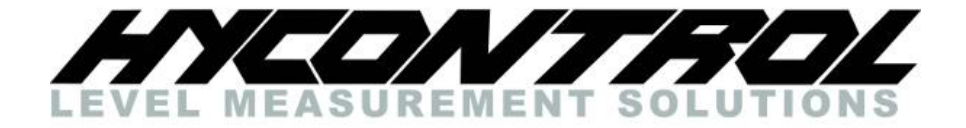

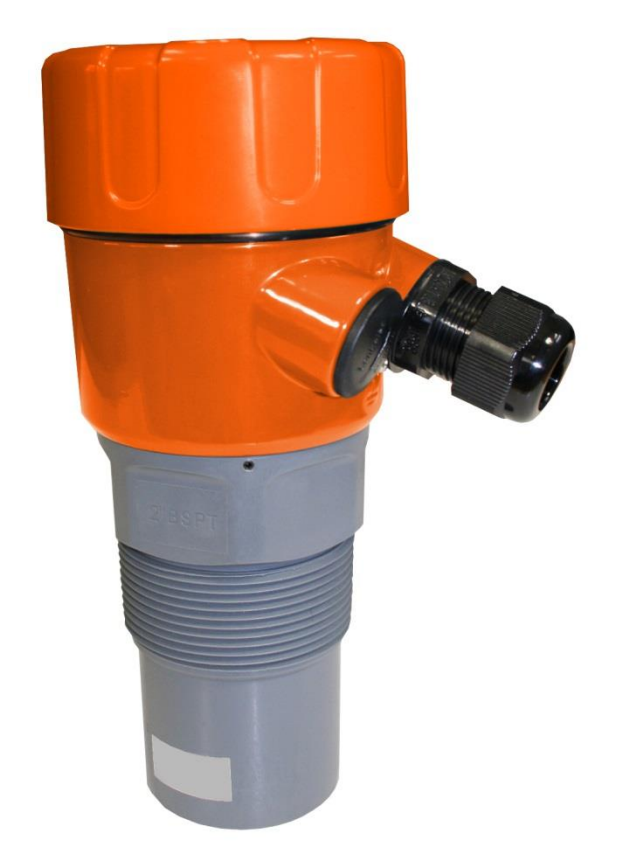

# MICROFLEX –D ULTRASONIC LEVEL TRANSMITTER

# **USER MANUAL**

Hycontrol Ltd, Larchwood House, Orchard Street, Redditch, Worcestershire, UK. B98 7DP Tel: +44 (0)1527 406800 Fax: +44 (0) 1527 406810 Email: sales@hycontrol.com Web: www.hycontrol.com Company registered in England No: 1755684

### TABLE OF CONTENTS

| 1       |                                                 | 2 |
|---------|-------------------------------------------------|---|
| ו.<br>כ |                                                 | J |
| Ζ.      |                                                 | J |
| 3.      | DIMENSIONS                                      | 4 |
|         | 3.1. FLANGE                                     | 4 |
| 4.      | WIRING                                          | 4 |
| 5.      |                                                 | 5 |
|         | 5.1. Mounting                                   | 6 |
|         | 5.2. Powering the Unit                          | 6 |
|         | 5.3. INTERFACE                                  | 6 |
| 6.      | COMMISSIONING - SOFTWARE                        | 6 |
|         | 6.1. Main Menu                                  | 6 |
|         | 6.2. Setup                                      | 6 |
|         | 5.3. Autoset                                    | 7 |
|         | 5.4. Advanced Settings                          | 7 |
| 7.      | HART UNIVERSAL /COMMON PRACTICE COMMAND LIST    | 7 |
| 8.      | TROUBLESHOOTING                                 | 8 |
|         | 8.1. Unit is displaying incorrect distance      | 8 |
|         | 8.2. ANALOGUE TREND IS ERRATIC/UNSTABLE         | 8 |
|         | 8.3. Unit is locked up or flat line measurement | 8 |
|         | 8.4. PLC INDICATION DOES NOT MATCH MEASUREMENT  | 8 |
|         | 8.5. AutoSet Fails                              | 8 |
| 9       | ACCESSORIES                                     |   |
| 10.     | SPECIFICATIONS                                  | 9 |

#### Thank you for choosing a HYCONTROL instrument. We are sure that you will be satisfied throughout its use!

## 1. INTRODUCTION

### Application

The **Microflex-D** from **Hycontrol** is a compact, loop-powered ultrasonic level transmitter for continuous measurement of liquids. Despite the unit being positioned at a budget price-point it does not compromise on quality and provides effortless and intuitive operation. Easy and flexible mounting, combined with high chemical compatibility and a measuring range of 8 metres (or 12 metres in the case of the ER model), makes the **Microflex-D** suitable for multiple applications in a wide range of industries.

### Operation principle

The **Microflex-D** emits an ultrasonic pulse which is reflected from the surface of the liquid being measured. The reflected signal is processed using specially developed software to enhance the correct signal and reject false echoes. The principle of operation is often referred to as 'time-of-flight'. The time it takes the ultrasonic pulse to travel from and back to the transducer is directly proportional to the distance travelled.

An automatic sensitivity control allows the unit to dynamically adjust and improve the received echoes for the best possible measurement outcome.

### 2. MODEL TYPES

MICROFLEX-DB - Microflex-D with 2" BSPT thread, 8m (26') range

MICROFLEX-DN - Microflex-D with 2" NPT thread, 8m (26') range

MICROFLEX-DBER - Microflex-D with 2" BSPT thread, extended 12m (40') range

MICROFLEX-DNER - Microflex-D with 2" NPT thread, extended 12m (40') range

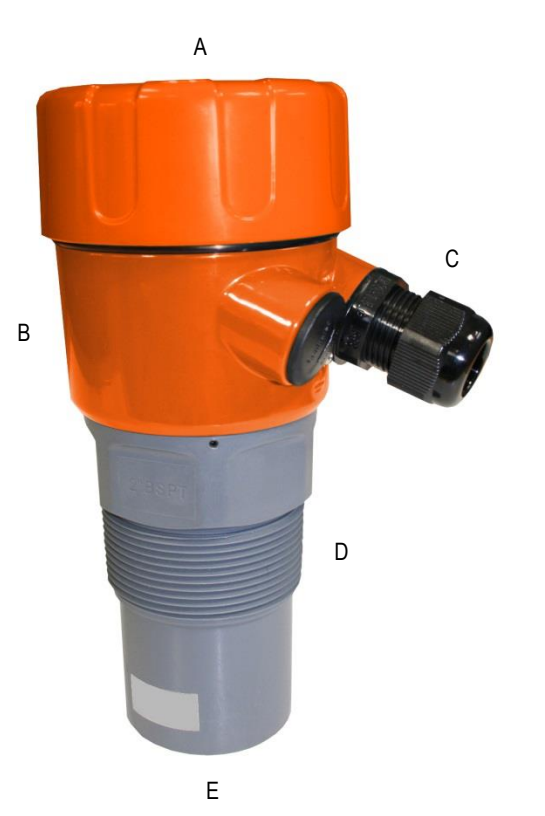

- A Removable lid with viewing window
- **B** Electronics housing
- C M20 cable gland
- D 2" NPT or BSPT thread
- E Transducer face

## 3. DIMENSIONS

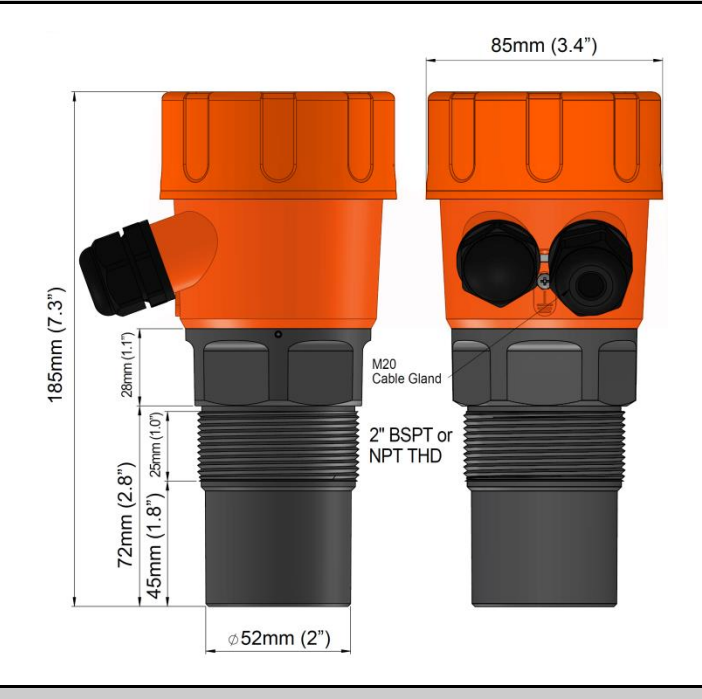

## 3.1. FLANGE

2" ANSI Polypropylene Flange for NPT threaded units or 2" ANSI Polypropylene Flange for BSPT threaded units

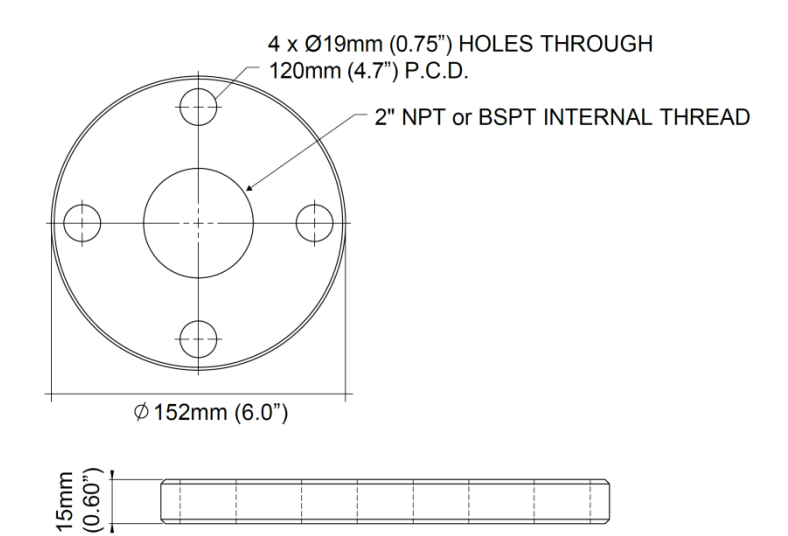

# 4. WIRING

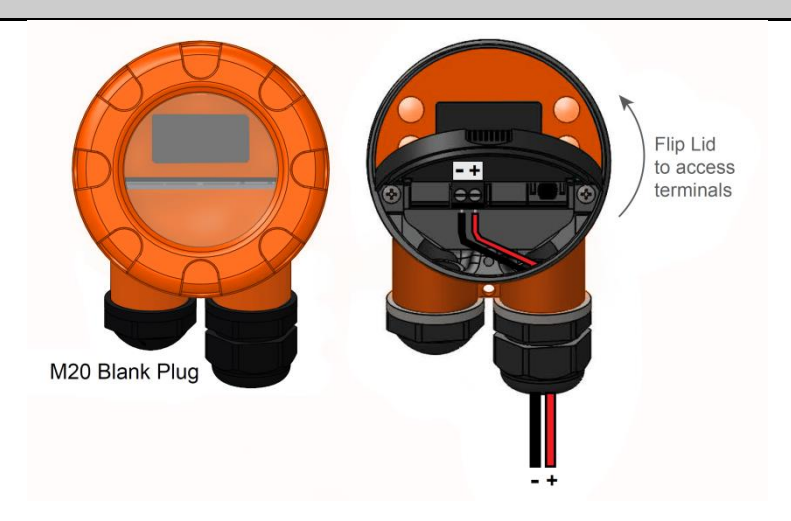

## 5. INSTALLATION 5.1. MOUNTING

- Sensor should be mounted 1/3 the diameter of the vessel from the vessel wall
- Unit should never be closer than 250mm (10") to the liquid surface
- Do not mount over or near objects which can interfere with the unit measurement
- Do not mount in the centre of a curved roof to avoid the potential of parabolic echoes
- Avoid mounting in direct sunlight

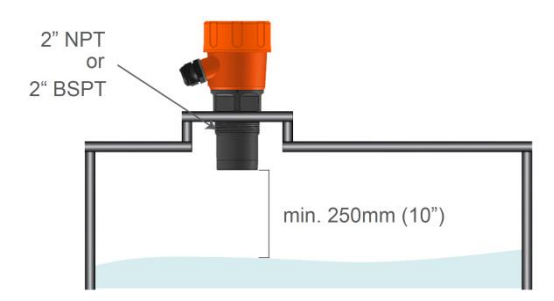

The following are examples of common **INCORRECT** mountings which can prevent the unit from operating correctly:

• Do **NOT** mount near infeed

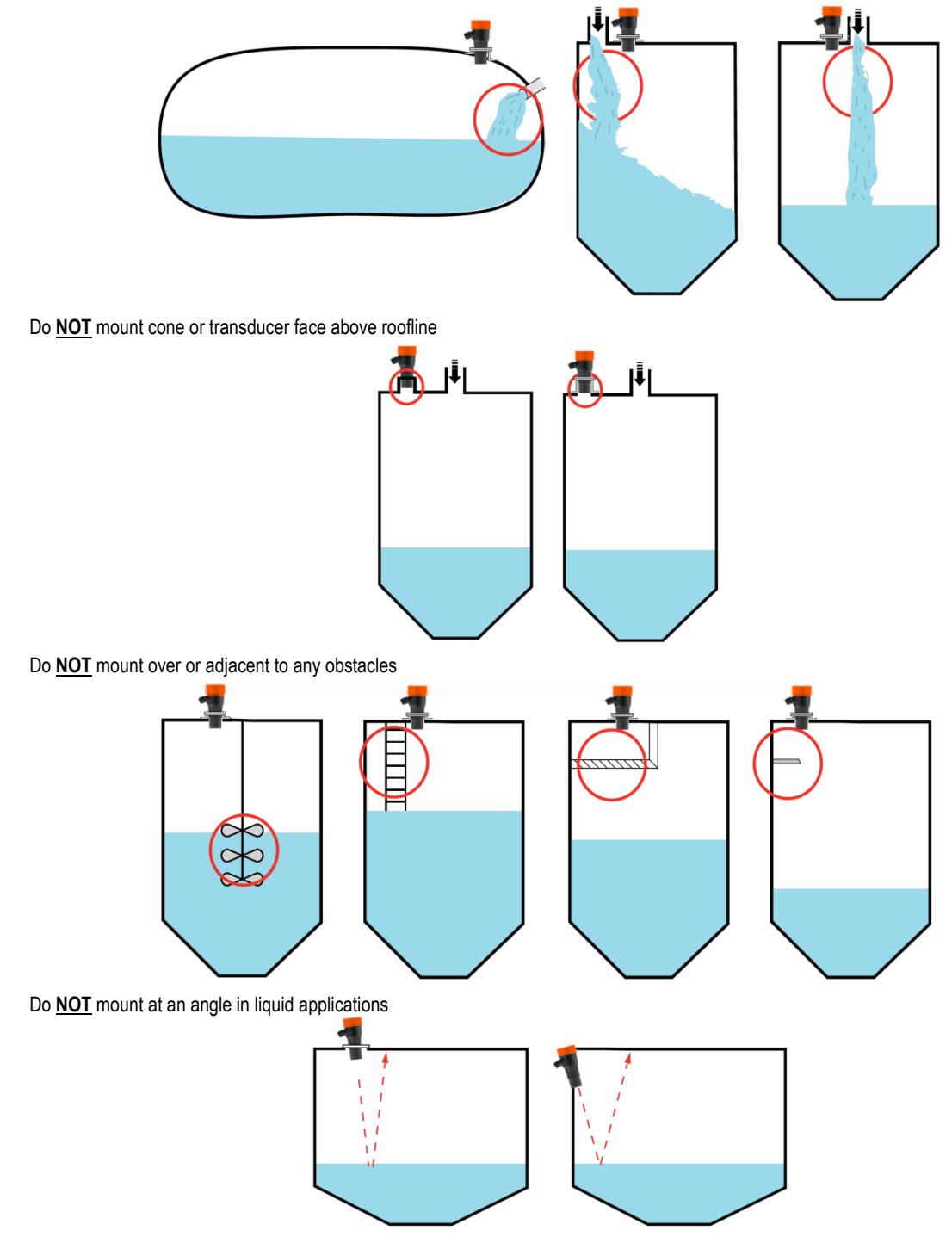

## 5.2. POWERING THE UNIT

When power is applied, the unit will start up automatically. The LCD will scroll through the boot diagnostics and display the serial numbers, software version and model types for the amplifier and transducer.

The selected Display Mode will be visible with a measurement.

The top right hand corner diagnostic indicates either the operating mode or the current output.

The Microflex-D unit will re-scan for the level whenever it is powered up. The image below shows the elements of the standard display:

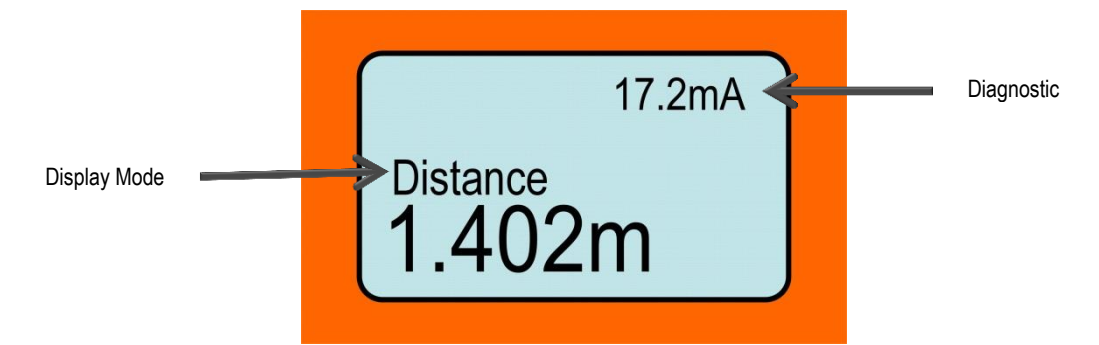

### 5.3. INTERFACE

| BUTTON | ACTION                       | NAVIGATION / FUNCTION           |  |  |
|--------|------------------------------|---------------------------------|--|--|
|        | Press and release            | Access Main Menu                |  |  |
| CAL    |                              | Select / Proceed                |  |  |
| UAL    | Press and hold for 3 seconds | Access AutoSet Menu             |  |  |
|        | Press and release            | Cancel / Return                 |  |  |
| RUN    |                              | Re-activate unit                |  |  |
| •      | Press and Release            | Scroll between live diagnostics |  |  |
|        |                              | Scroll between menu options     |  |  |
| ↓      |                              | Adjust parameters               |  |  |

## 6. COMMISSIONING - SOFTWARE

Start up the unit. The **Microflex-D** uses automatic sensitivity control to detect and maintain the level. After applying power to the unit allow 20-30 seconds for the unit to adjust to the application.

For best results ensure there is a liquid level present in the application, or a flat surface below the transducer.

### 6.1. MAIN MENU

To access the Main menu press CAL

To access AutoSet menu press CAL and hold for 3 seconds

### 6.2. **Setup**

| PARAMETER                                        | DESCRIPTION                                | Options       |                       |                      |         |
|--------------------------------------------------|--------------------------------------------|---------------|-----------------------|----------------------|---------|
| Display Mode                                     | Set LCD measurement display mode           | Level         | % Level               | Distance             | Volume* |
| Display Unit                                     | Adjust displayed measurement unit          | CM            | Metres                | Feet                 | Inches  |
| Low-Level                                        | Set Low-Level measurement point<br>(4mA)   | Adjustable    |                       |                      |         |
| High-Level                                       | Set High-Level measurement point<br>(20mA) | Adjustable    |                       |                      |         |
| Damping Adjust output response time & smoothness |                                            | Adjustable    | Adjustable in seconds |                      |         |
| Failsafe                                         | Set failsafe output                        | 3.50mA<br>4mA | 3.80mA<br>20mA        | 20.20mA<br>LastKnown |         |

\* Volume mode requires PC with Vision System II software. Consult Vision System II Manual

## 6.3. **А**UTO**S**ET

Use the AutoSet function to scan and program the unit High- or Low-Level to the distance detected. After the scan you will be prompted to accept the distance measured. The High and Low level can also be manually adjusted in 'Setup'.

|   | Autoset<br>Set Lo Level<br>Set Hi Level |  |
|---|-----------------------------------------|--|
| • | Set Hi Level                            |  |

Set Lo Level SCANNING

| 1 | -            |  |
|---|--------------|--|
| ( | Set Lo Level |  |
|   | ► No         |  |
|   | Yes          |  |
|   | 2.597m       |  |
|   |              |  |

### 6.4. **ADVANCED SETTINGS**

| PARAMETER    | DESCRIPTION                                                                                                    | Options                                         |                       |
|--------------|----------------------------------------------------------------------------------------------------|-------------------------------------------------|-----------------------|
| Comms        | Comms Adjust HART protocol settings                                                                                                    | Device ID<br>Default 1                          | BaudRate<br>1200      |
| Blanking     | Blanking is a dead-band / non measured range. The unit cannot<br>measure within this range                                                                                                    | Adjustable - recommended default<br>250mm (10") |                       |
| Tracking     | Adjust tracking response time for application. The faster the tracking, the<br>more responsive the measurement is, but the less smooth the output<br>signal<br>InstaTrack provides pulse by pulse live measurement                                          | Slow<br>Medium<br>Fast<br>InstaTrack            |                       |
|              | Mapping creates a digital 'map' of false echoes caused by problem<br>mounting and structures. Select 'ExecuteMan' to set a mapped distance                                                                                                    | MappedDist                                      |                       |
| Mapping      | conduct or delete Mapping. Select 'MappedDist' to view a previously<br>mapped distance                                                                                                    | ExecuteMap                                      | Set Map Dist          |
| EchoSize     | The unit will target this echo size (measured in signal voltage) during operation. High values can increase stability but make the unit more susceptible to false echoes. Lower values can make the unit less sensitive and less likely to see false echoes | 0.4 - 2.49V<br>Default 0.59V                    |                       |
| Analog       | Adjust Analog output. Switch from 4-20mA to 20-4mA and fine tune both<br>4mA current and 20mA current                                                                                                    | 4-20mA<br>20-4mA                                | Tune 4mA<br>Tune 20mA |
| Sensitivity  | Increase or decrease the unit Automatic Sensitivity Control range. 20 is maximum / highest sensitivity                                                                                                    | 0: Lowest<br>10: Default<br>20: Highest         |                       |
| WaveBoost    | WaveBoost adds additional echo amplification on top of the Automatic<br>Sensitivity Control. WaveBoost should only be used if maximum<br>Sensitivity is not sufficient                                                                                      | 0: Lowest (default)<br>20: Maximum              |                       |
| Factry Reset | Reset Restore all parameters to factory default                                                                                                    | Yes / No                                        |                       |
| Device Info  | Displays product type, serial number & software revision                                                                                                    |                                                 |                       |
| Lock Code    | Enable / Disable lock code<br>If enabled, select lock code number                                                                                                    | Enable / Disable<br>Default Disabled            | 1-200                 |

## 7. HART UNIVERSAL / COMMON PRACTICE COMMAND LIST

The Microflex-D supports the following HART Universal and Common commands:

|             | FUNCTION                                           |  |
|-------------|----------------------------------------------------|--|
| COMMAND NO. |                                                    |  |
| 0           | Read unique identifier                             |  |
| 1           | Read Primary Variable                              |  |
| 2           | Read current and percent of range                  |  |
| 3           | Read current and four predefined dynamic variables |  |
| 6           | Write polling address                              |  |
| 7           | Read loop configuration                            |  |
| 8           | Read Dynamic Variable Classifications              |  |
| 11          | Read unique ident. associated with tag             |  |
| 12          | Read message                                       |  |
| 13          | Read Tag, Description, Date                        |  |
| 14          | Read PV sensor information                         |  |
| 15          | Read output information                            |  |
| 16          | Read final assembly number                         |  |
| 17          | Write message                                      |  |
| 18          | Write Tag, Description, Date                       |  |
| 19          | Write final assembly number                        |  |
| 20          | Read Long Tag                                      |  |
| 34          | Write damping value                                |  |
| 35          | Write range values                                 |  |
| 44          | Write PV units                                     |  |
| 57          | Read unit tag, descriptor, date                    |  |
| 58          | Write unit tag, descriptor, date                   |  |
| 59          | Write number of response preambles                 |  |
| 109         | Burst mode control                                 |  |

#### 110

Read all dynamic variables

## 8. TROUBLESHOOTING

### Unit is displaying incorrect distance

- Confirm display mode is suitable. Distance is measured from sensor face to measured level. Material is measured from Low-Level to measured level.
- If unit is measuring too deep increase Sensitivity. If the unit continues to measure too deep, increase WaveBoost.
- If unit is measuring too high, reduce Sensitivity and ensure WaveBoost is set to 0.
- Check if material is present to be measured. Unit will output and display FailSafe reading if it cannot detect a level within range.

### Analogue trend is erratic/unstable

- Increase Damping value for smoother trends.
- Choose a slower Tracking speed.
- Check there are no objects interfering with the transit pulse in the application (such as ladders and cross beams).

#### Unit is locked up or flat line measurement

- Confirm there is material within the measurement range, the unit may go to failsafe if there is no flat level available.
- If the unit is locked to a high level perform **Mapping** for distance beyond false echoes.
- If the unit is locked higher than the real level check for objects interfering with the transit pulse in the application (such as ladders and cross beams). Lower the **Sensitivity/WaveBoost**. Re-locate the installation to avoid the interfering object.
- If the unit is locked lower than the real level confirm the application is not within **Blanking** distance. Increase **Sensitivity/WaveBoost** until the unit measures correct level.
- Tracking speed may be too slow for the application. Increase the Tracking speed.

#### PLC indication does not match measurement

- Connect a Multimeter in series with the powered loop. Compare the 'mA' diagnostic on the display with the mA reading on the loop. If these values do
  not match, disconnect the loop wires and measure the resistance across the loop. This should not exceed specification.
- Confirm High-Level and Low-Level are set to the same values in MiniWave and control system.

#### AutoSet fails

- Increase the Sensitivity to a higher value.
- Allow the unit to run for a longer time (one minute). Re-attempt the AutoSet.
- Increase WaveBoost and re-attempt the AutoSet.
- Set High- and Low-Level manually in the Setup menu.

If problems persist, install a replacement **Microflex-D** in the application, and bench test the problem unit in a controlled environment. Difficult applications may require the use of different level measurement technology; consult a **Hycontrol** engineer in order to find the most appropriate solution for your requirements.

## 9. ACCESSORIES

2" ANSI Polypropylene Flange for NPT threaded units

2" ANSI Polypropylene Flange for BSPT threaded units

Please consult Hycontrol for flange order codes.

## **10. SPECIFICATIONS**

#### Frequency

• 50 kHz

### **Operating Voltage**

7 - 28VDC at the terminal (residual ripple no greater than 100mV)

#### **Power Consumption**

• 500mW @ 24VDC

### Analog Output

 4 -20mA modulating output module with HART (Recommended 250 Ohm @ 24VDC)

### **Analog Resolution**

• 14 bits

### Communications

• 4 -20mA with HART

### **Blanking Distance**

250 mm (10")

### Maximum Range

• 8 metres (26') or 12 metres (40')

### Resolution

•

• 1 mm (0.04")

### **Electronic Accuracy**

• +/- 0.25% of maximum range

### **Operating Temperature**

• -40°C to 60°C (-40°F to 140°F)

### **Maximum Operating Pressure**

• -0.5 to 3 bar (0 - 44 PSI)

### Automatic Temperature Compensation

• Yes

### Beam Angle

• 7°

### Materials

- Transducer: PVDF
- Housing: Powder coated aluminium

### Display

• 4-line graphic display (128 x 64)

### Keypad

• 4 keys = CAL, RUN, UP, DOWN

### Memory

• >10 years data retention

### **Enclosure Sealing**

• IP67

### **Cable Entries**

M20 cable glands

### Mounting

• 2" BSPT Thread or 2" NPT Thread

### **Typical Weight**

• 1kg (2.2 pounds)

### Volume

- Pre-set common vessel shapes
- Requires PC connection with Vision System II software
- 32-point programmable linearization table

HYCONTROL reserves the right to change technical data without notice!